これは WIDE Project <sup>1</sup>における DV over IP の技術を用いて、DV 映像を Ethernet 経由で 転送した実験の報告書である。

下記の構成でシステムを構築構築した。

| マシン   | : FLOLA 370 ( 第 4 演習室マシン )                     |
|-------|------------------------------------------------|
| 0 S   | : FreeBSD 4.3R + firewire-freebsd-4.3-20010910 |
| CPU   | : PentiumII 350MHz                             |
| メモリ   | : 96MB                                         |
| 拡張ボード | : IEEE1394 ボード ( Melco IFC-IL3 )               |
|       | NIC(Intel Express 10/100 BaseT)                |

マシン構築手順

1) ハードウェアの装着

コンピュータに NIC、IEEE1394 ボードを装着する。

- OS のインストール
  インストールオプションは X-User を選択し、カーネルを再構築するためにカーネルソースもインストールする。
- 3)カーネルソースにパッチ<sup>2</sup>を当てる

cd /usr/src/sys

patch -p0 < firewire-freebsd-4.3-20010910

4)カーネルソースを再コンパイルする。

config firewire

depend

cd ../../compile/firewire

make

make install

5) デバイスノードを作成する。

mknod /dev/dv0 c 201 2

6) 再起動してデバイスが認識しているか確認する

ifconfig –a

ohci0: flags=8842

```
<BROADCAST,RUNNING,SIMPLEX,MULTICAST> mtu 1500
```

```
7) DVTS のソース<sup>2</sup>を展開しコンパイルする。
```

gunzip –dc dvts-0.9a19.tar.gz | tar xvf –

- cd dvts-0.9a19
- ./configure

make

make install

8) DV 機器を接続し、プログラムを実行する。 送信側:dvsend 受信側:dvrecv

dvsend, dvrecv のオプションは下記の通り

## dvsend <options>

| - <b>V</b>  | : show version number                                 |
|-------------|-------------------------------------------------------|
| -6          | : use IPv6 (Default)                                  |
| -4          | : use IPv4                                            |
| -h hostname | : sendto host "hostname"                              |
| -f rate     | : send full frame by 1/rate                           |
| -I 1394if   | : use interface "1394if"                              |
|             | example, [ -I ohci0 ]                                 |
| -M if       | : use "if" for sending multicast packets              |
| -t ttl      | : TTL for multicast                                   |
| -P port     | : use UDP port "port"                                 |
| -s number   | : number of DIF blocks included in one packet         |
|             | packet length will be [IPhdr+UDPhdr+RTPhdr+80*number] |
| -N          | : do NOT send video                                   |
| -d port     | : send audio and video in different stream            |
|             | send audio usind port "port"                          |
| -L          | : show packet loss state of the receivers             |
| -H          | : show this help message                              |
|             |                                                       |

## dvrecv <options>

| -V        | : show version number                           |
|-----------|-------------------------------------------------|
| -6        | : use IPv6 (Default)                            |
| -4        | : use IPv4                                      |
| -j group  | : join mulitcast group "group"                  |
|           | example, [-j 239.100.100.100]                   |
| -M ifname | : multicast join interface "ifname"             |
|           | example, [-M fxp0]                              |
| -P port   | : RTP port number "port"                        |
|           | example, [-P 8100]                              |
| -D dev    | : use device "dev"                              |
|           | example, [-D /dev/dv0]                          |
| -L        | : show packet loss                              |
| -R        | : don't use RTCP                                |
| -l number | : show packet loss, specify display granularity |
| -H        | : show this help message                        |

## 実験環境

機器を下記(図1)の様に接続にした。

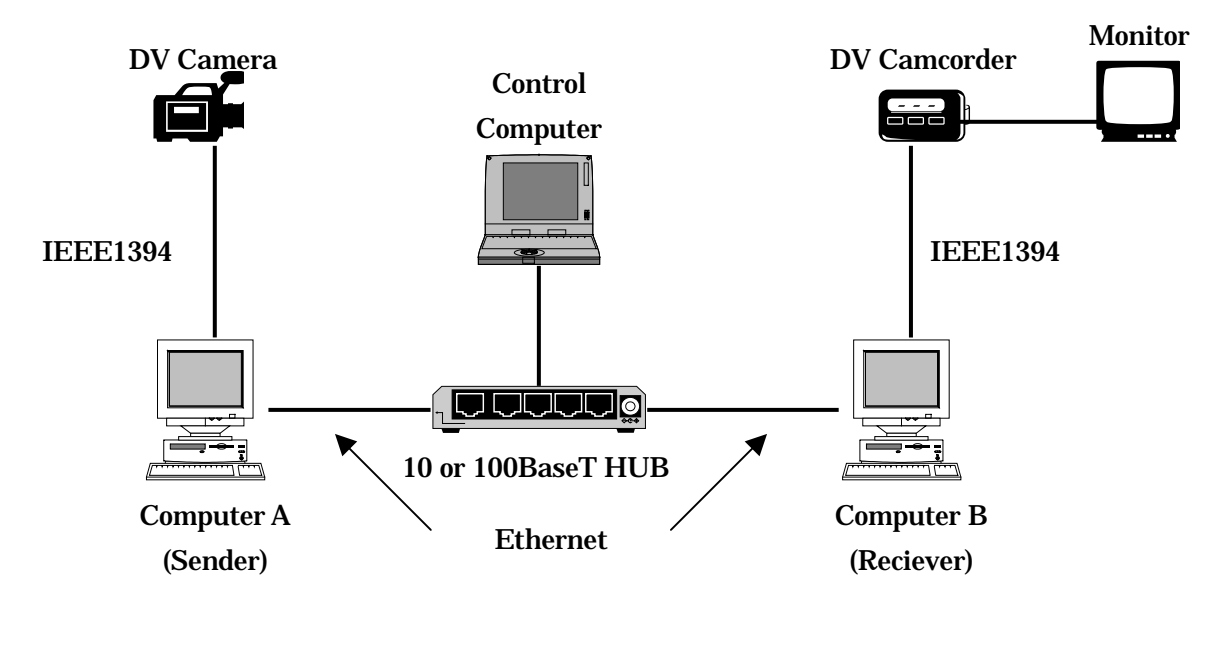

Computer A、Computer B ともハードウェア構成は同じであるが、便宜上 Computer A を 送信側、Computer B を受信側とし、Control Computer を用いてコンピュータ A, B を Telnet で遠隔制御した。また、フレームレートと帯域幅の関係は表 1 に示す。

| フレームレート(fps) | 帯域幅(Mbps) |
|--------------|-----------|
| 1/1          | 30.47     |
| 1/2          | 15.72     |
| 1/3          | 11.48     |
| 1/4          | 9.01      |
| 1/5          | 7.54      |
| 1/10         | 4.74      |
| 1/20         | 3.26      |
| 1/30         | 2.79      |

表1:フレームレートと帯域幅の関係

## 実験および実験結果

10BaseT および 100BaseT の HUB を用いて通信した場合の映像、音声、端末制御の可否を それぞれ表1、表2として示す。表中の は正常な結果、 は一部乱れがあったが誤差範囲な 状態、 は一部乱れがあり気になる程度、×は実用不可として表示した。

| フレームレート | 映像 | 音声 | 端末制御 |
|---------|----|----|------|
| 1/1     | ×  | ×  | ×    |
| 1/2     | ×  | ×  | ×    |
| 1/3     |    |    | ×    |
| 1/4     |    |    |      |
| 1/5     |    |    |      |
| 1/10    |    |    |      |

表2:10BaseT HUBを用いた場合の結果

表3:100BaseT HUBを用いた場合の結果

| フレームレート | 映像 | 音声 | 端末制御 |
|---------|----|----|------|
| 1/1     |    |    |      |
| 1/2     |    |    |      |
| 1/3     |    |    |      |
| 1/4     |    |    |      |
| 1/5     |    |    |      |
| 1/10    |    |    |      |

考察

今回、コンピュータを接続するために10BaseTと100BaseTの2種類のHUBを使って比較し てみた。100BaseTの場合はどのフレームレートでも良好な結果が得られたが、10BaseTの場 合において1/3以上のフレームレートでは正常に映像・音声が受信できず、また、送受信端末を 制御できないことが多々あった。よって、10BaseTの機器を仲介させる場合に、映像・音声に 乱れ無く送受信するには、フレームレートを1/5以下にする必要があると思われる。

今後の課題

今回は、送信のために1台、受信のために1台と言う環境で実験を行ったが、1台のコンピ ュータで送受信することが出来るかを検証する必要がある。また、各フレームレートでどれだ けの品質で妥協できるかと言うのは個人差があるが、どのくらいのフレームレートで一般的に 使えるか詳しく確かめる必要がある。

<sup>1</sup> http://www.wide.ad.jp/

<sup>2</sup> http://www.sfc.wide.ad.jp/DVTS/software/